### WARFIELD CHURCH – DIGITAL ELECTORAL ROLL

### GUIDANCE NOTES ON USING THE NEW DIGITAL SYSTEM

You can now apply to join the Electoral Roll by submitting a digital Application Form through the Warfield Church website. This document will show you how.

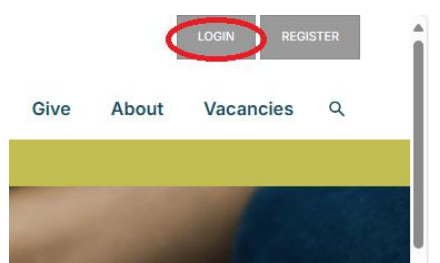

You need to log in to our website <u>www.warfield.org.uk</u> as a member of Warfield Church. If you are not logged in, the top RH corner of your screen will look like this. Click on the 'LOGIN' button.

[Please <u>do not</u> click on the 'REGISTER' button unless you are absolutely sure that we have never added your details to our database before. If you've been getting our regular emails etc, then you are already registered.]

| You will be taken to this screen                              |
|---------------------------------------------------------------|
| where you can enter your login name, (or your email address), |
| and your password. If you can't remember your password,       |
| click on the 'Reset password' link under the 'Log in' button. |

That will open the following message.

| sign in to 💥 НИВВ.сниясн             |  |
|--------------------------------------|--|
| Warfield Church                      |  |
| Login Name or Email Address          |  |
| •                                    |  |
| Password                             |  |
| Â                                    |  |
| Keep me logged in on this device (j) |  |
| Log in Cancel                        |  |
| Reset password Register              |  |
|                                      |  |

#### Warfield Church

| Please enter your login name or email address. If we find a<br>matching account, then we will send a link to the registered email<br>address for the account, which will enable you to reset your<br>password. |
|----------------------------------------------------------------------------------------------------|
| Login name or email address                                                                                                    |
| Submit Cancel                                                                                                    |

Follow the instructions on this screen and, provided we have your email address in our database, you will receive an email which allows you to reset your password. If none of this works for you for some reason, please email <u>operations@warfield.org.uk</u> and we will try to help.

## How to Apply to join the Electoral Roll

When you know your login details and your password, go to the Warfield Church website, <u>www.warfield.org.uk</u> and login.

In the top RH corner of the screen you should see a 'MY AREA' button. Click on it.

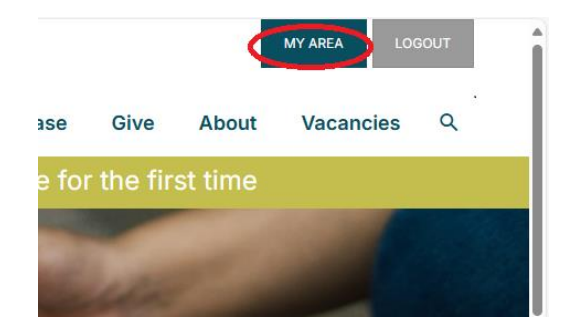

# WARFIELD CHURCH – DIGITAL ELECTORAL ROLL GUIDANCE NOTES ON USING THE NEW DIGITAL SYSTEM

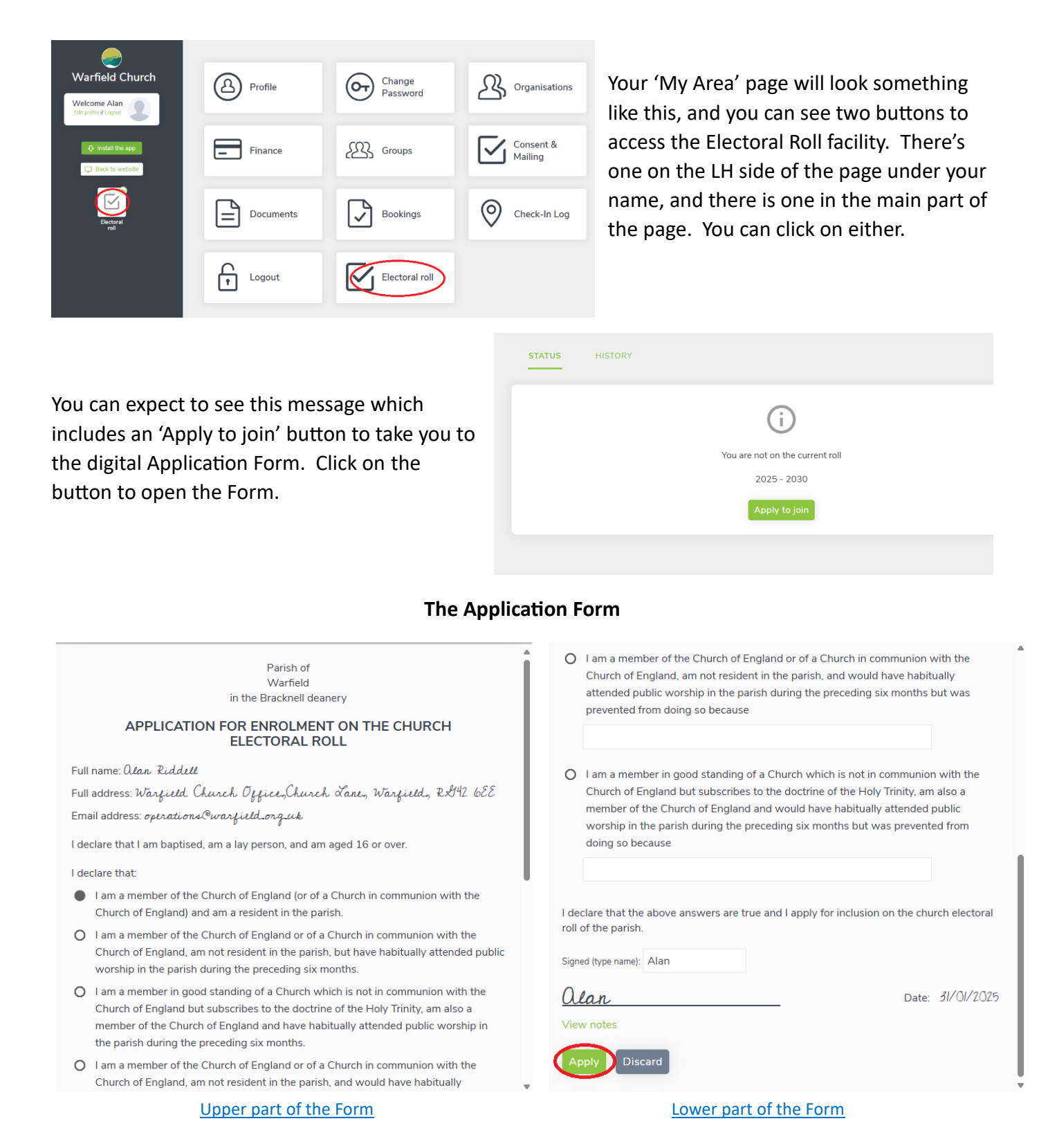

Because you are logged in, the system knows who you are and autofills a lot of the information for you. However, <u>you must select one of the 'Declarations'</u> that show the reason why you are entitled to be on the Roll. At the bottom of the Form there is space for you to type your name and, as you type, the form will create a 'handwritten' signature for you. In the example above, you can see that the signature has been half-completed in step with what has been typed. When you're ready, click 'Apply'.

## WARFIELD CHURCH – DIGITAL ELECTORAL ROLL GUIDANCE NOTES ON USING THE NEW DIGITAL SYSTEM

You should now see this message. You will get an email confirming receipt of your application.

The Electoral Roll Officer will then check your application as soon as possible.

When your application has been approved, you will get an email confirming its approval, and the message in 'My Area', 'Electoral Roll' will look like this.

After that, you can easily check your ER status at any time in the future.

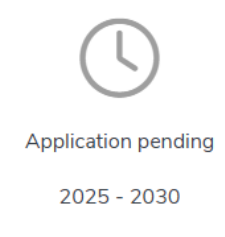

You are on the current roll 2025 - 2030 Leave